Facultad de Ciencias Médicas – Universidad Nacional de Córdoba

## Aula Virtual - Modificar mi correo electrónico

Una vez que ha ingresado al portal de las Aulas Virtuales FCM con su nombre de usuario y contraseña, en la parte superior derecha encontrará su nombre y apellido.

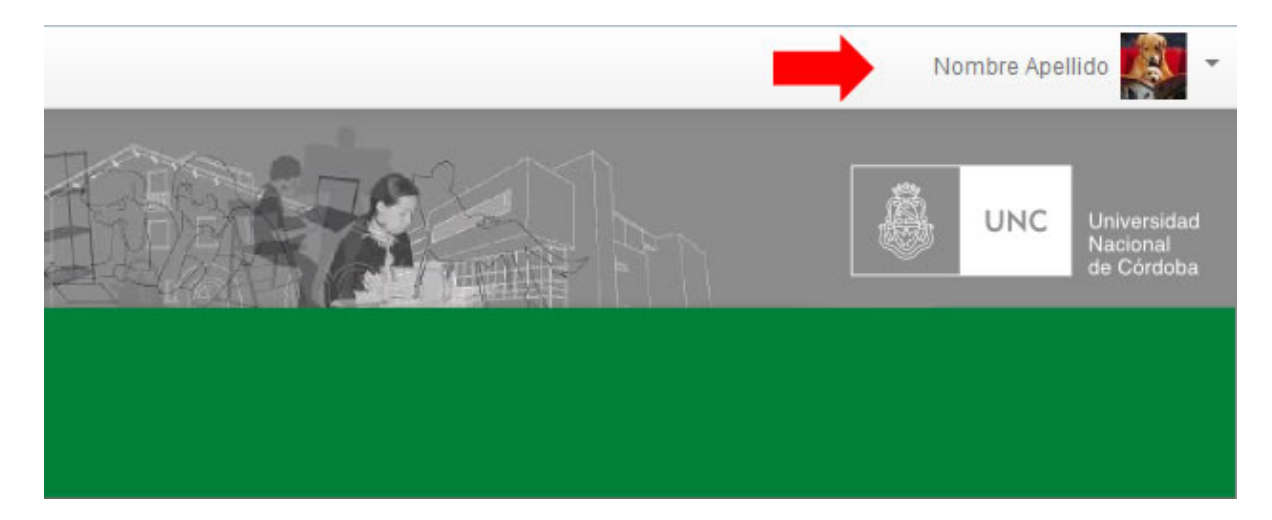

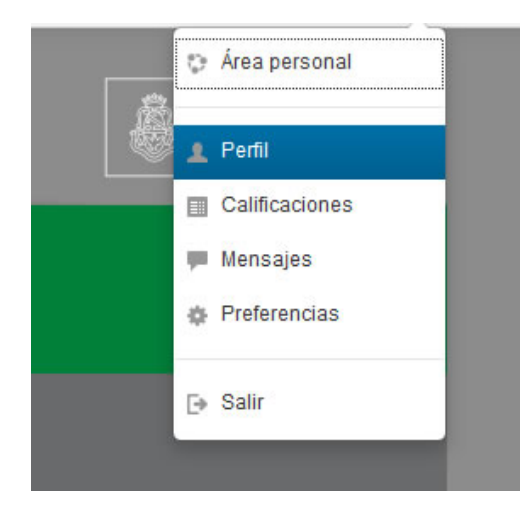

Ubicando el cursos sobre su nombre y apellido, se despliega un menú, seleccione **Perfil** para acceder al mismo.

| Detalles de usuario |               |
|---------------------|---------------|
|                     | Editar perfil |
| Pais                |               |
| Argentina           |               |
| Ciudad              |               |
| Córdoba             |               |

Una vez que ingresa a su perfil, haga clic en **Editar perfil** 

Al ingresar a su perfil, encontrará distintos campos con sus datos, en el campo **Dirección de correo** podrá ingresar su correo electrónico

Nombre Apellido

Expandir todo General Apellido(s)\* Apellido Nombre\* Nombre Dirección de correo\* micorreo@gmail.com Mostrar correo Mostrar mi dirección de correo sólo a mis compañeros de curso • Córdoba Ciudad Seleccione su país Argentina • Zona horaria Zona horaria del servidor (América/Argentina/Córdoba) •

Luego que ha modificado sus datos, dirigirse al final de la página para guardar los cambios, haciendo clic en el botón Actualizar información personal.

Actualizar información personal